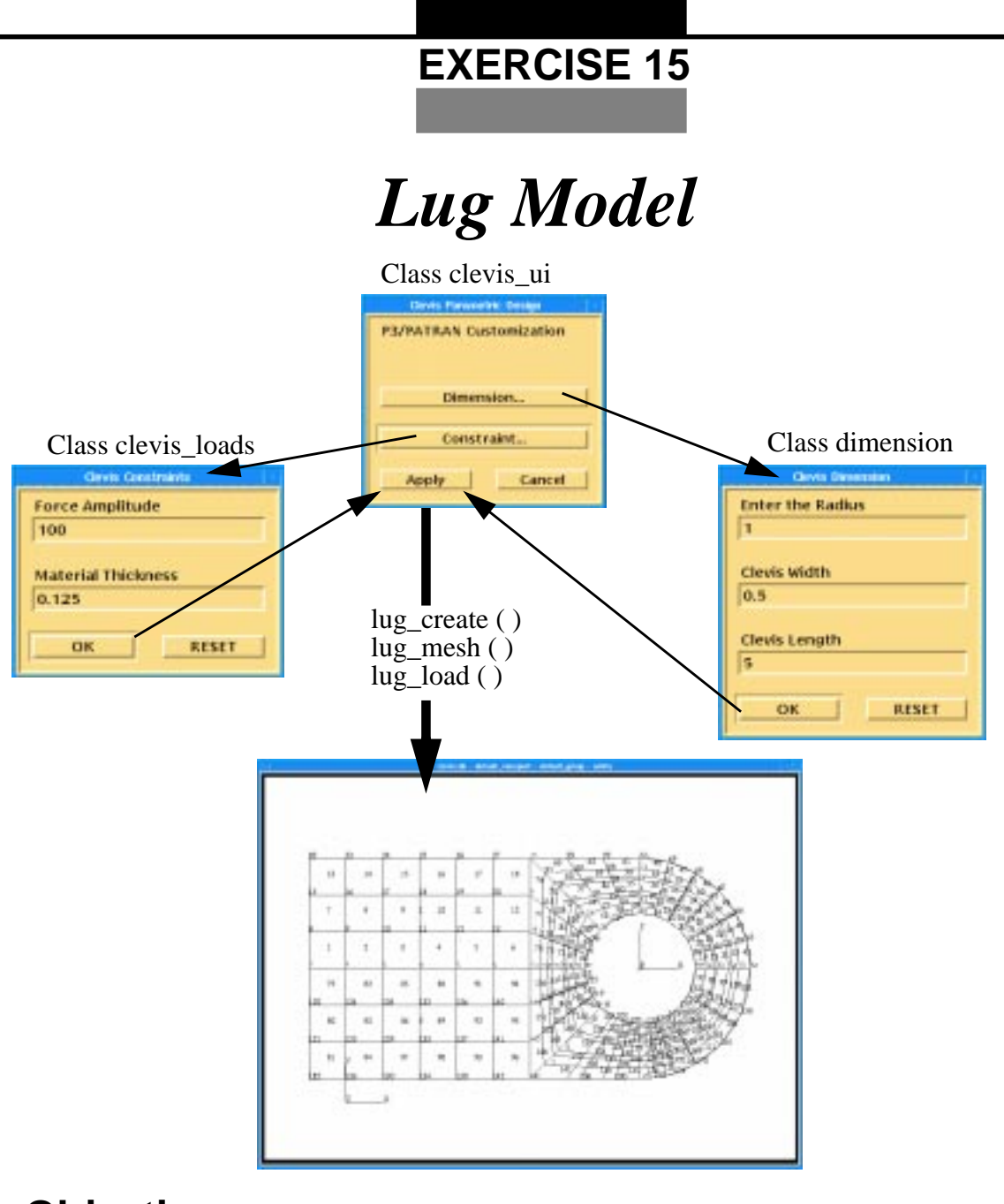

# **Objectives:**

- Write three classes to take user defined dimensions for the clevis and apply the user defined loads.
- Create a form that calls other forms.

### **Exercise Description:**

In this exercise, you will create three classes to control three forms as shown in the figure on page 15-1. Buttons in the *Clevis Parametric Design* form will bring up the two subsequent forms. Finally, upon clicking on Apply in the *Clevis Parametric Design* form, the user specified values for load amplitude, material thickness, clevis radius, width and length will be retrieved from the databoxes and three functions, lug\_create (), lug\_mesh(), and lug\_load() created in the previous exercises, will be called to create the lug.

Class clevis\_ui, creates a form with four buttons. Two buttons, Dimension and Constraint, display other menus, and apply and cancel buttons perform their respective actions.

Dimension class contains three databoxes, radius, width, and length, with OK and Reset buttons. Upon clicking on the OK button, data entered in the databoxes will be stored globally for their subsequent use in the lug\_create function.

Constraint class creates two databoxes, force and thickness, along with OK and Reset buttons. These databox values will be stored in global variables also, to allow lug\_load to access them.

Thus, from a blank database, the three classes and functions will create: the geometry, mesh, material and element properties, and loads for the 2-dimensional clevis model.

#### **Exercise Procedure:**

1. Enter the vi editor and create three PCL classes in the following files: *exercise\_15a.pcl* (clevis parametric design form), *exercise\_15b.pcl* (clevis constraints form), *exercise\_15c.pcl* (clevis dimension form).

| Here | is  | an   | example     | of  | the | clevis | parametric | design |
|------|-----|------|-------------|-----|-----|--------|------------|--------|
| form | for | · yo | u to refere | enc | e.  |        |            | C      |

| Clevis Parametric Design |           |  |  |  |  |  |
|--------------------------|-----------|--|--|--|--|--|
| P3/PATRAN Custo          | omization |  |  |  |  |  |
| Dimension                |           |  |  |  |  |  |
|                          |           |  |  |  |  |  |
| Constraint               |           |  |  |  |  |  |
| Apply                    | Cancel    |  |  |  |  |  |

The following are examples of the secondary forms for you to reference.

You may also use the template file your instructor will provide for you to add the missing PCL code.

| Clevis Constraints | Enter the Radius |  |  |
|--------------------|------------------|--|--|
| Force Amplitude    | 1                |  |  |
| 100                | Clevis Width     |  |  |
| Material Thickness | 0.5              |  |  |
|                    |                  |  |  |
| 0.125              | Clevis Length    |  |  |
|                    | 5                |  |  |
| OK RESET           |                  |  |  |
| JI                 | OK RESET         |  |  |
|                    | 1                |  |  |

When you have completed the code for generating the functions, and classes, C Pre-Process the files. The command to do this is shown below. Once again refer to exercise 13 in order to use the machine specific commands

%cpp -I/patran/patran3/customization PCL\_Program.pcl PCL\_Program.cpp

- 2. Compile the three PCL functions you have created.
- 3. Start the PCL compiler by typing in the following

**EXERCISE 15** 

## Lug Model

command:

#### p3pclcomp

Use the **!!input** command to compile the functions. Be sure to compile all three functions

All the error messages and diagnostics will be written to the xterm window, below the previous lines.

- 4. Create a p3epilog.pcl in the directory from which you are going to invoke p3. The file should contain:
  - !!input lug\_create.pcl
    !!input lug\_mesh.pcl
    !!input lug\_load.pcl
    !!input clevis\_ui.cpp
    !!input clevis\_loads.cpp
    !!input dimension.cpp
    !!input training.pcl
    training.init ()
- 5. Pull down the Training menu in the Main Window. Select the Exercise 15 option.

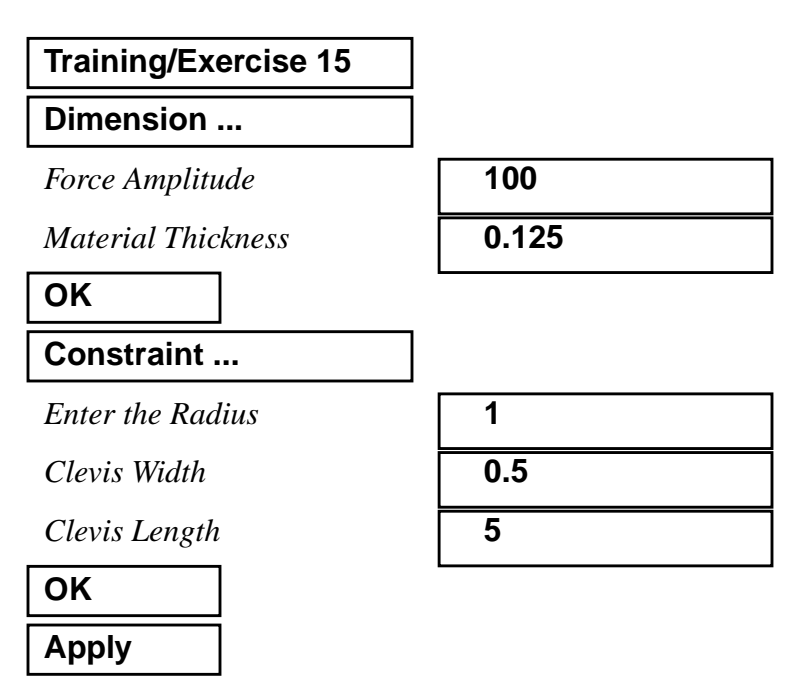

6. Open a new database and test the function.

Enter the dimensions of radius = .5, width = 2, length = 5. Enter the constraints of force amplitude = 100, thickness = 0.125. Your model should appear as shown below.

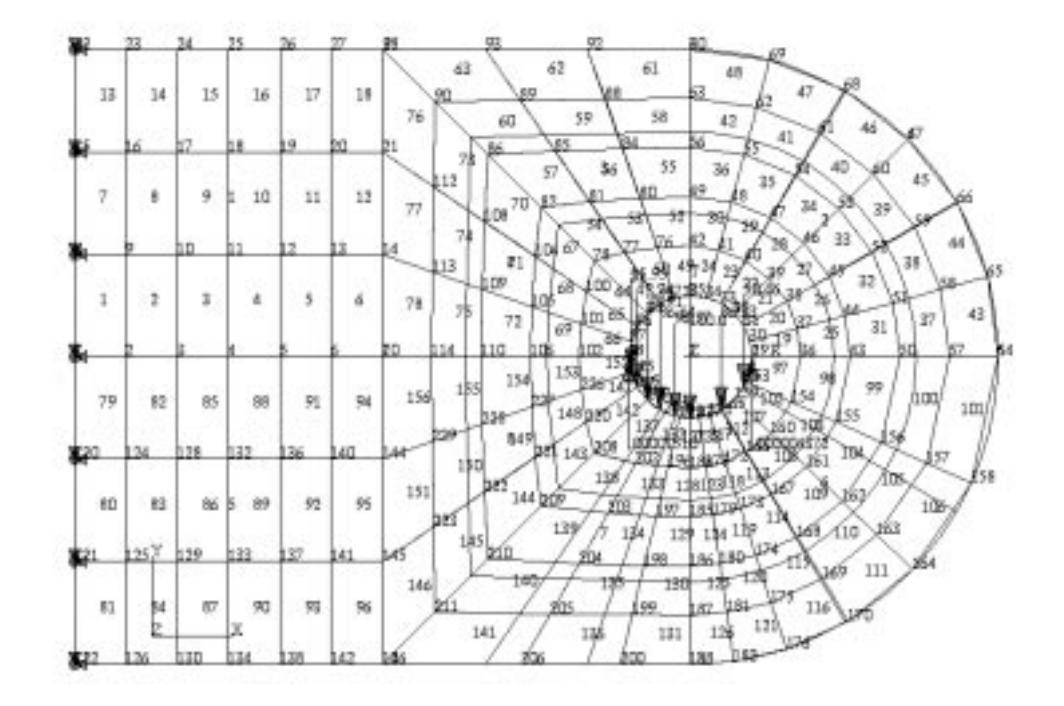

## Lug Model

# Sample Solution:

```
.....
clevis_ui.pcl
.....
/*$$ Use of PCL in creating customized forms/widgets
 * Purpose:
 *
            Create the user interface for the Clevis Design Project.
 * Input:
 *
            <None>
 *
 * Output:
 *
            <None>
 *
 * Log:
 * Notes:
 *
 */
#include ``appforms.p"
CLASS clevis_ui
 /* Variable initialization */
     CLASSWIDE
                            widget form_id,
                                                          @
                          dimension_button,
                                                          @
                         constraint_button,
                                                          @
                              apply_button,
                                                          @
                              cancel_button
     FUNCTION INIT()
         REAL y_loc
        /*
         * Create the form
         */
        form_id=ui_form_create(
                                                                  @
           /* callback */
                                    "",
                                                                    @
            /* x */ FORM_X_LOC,
/* y */ FORM_Y_LOC,
/* position */ "UL",
/* width */ FORM_WID_SML,
/* bight */ FORM_WID_SML,
                                                                    @
                                                                    @
                                                                    @
                                                                    @
                 height */ FORM_HGT_FULL,
            /*
                                                                    @
            /*
                             */
                 label
                                     "Clevis Parametric Design", @
            /* iconname */
                                     ....
                                                                    )
```

y\_loc = FORM\_T\_MARGIN

```
* Create a descriptive label
 */
ui_label_create(
                                                     @
                    */ form_id,
*/ "",
   /* parent
                                                      @
    /*
        lab_name */
                                                      @
    /*
         x
                   */
                         UNFRAMED_L_MARGIN,
                                                      @
    /*
                    */
          У
                           y_loc,
                                                      @
    /* lab_text
                  */
                           "P3/PATRAN Customization" )
y_loc += 3*LABEL_HGT + INTER_WIDGET_SPACE
 /*
 * Create the "Dimension" button
 */
dimension_button = ui_button_create(
                                                    @
   /* parent */ form_id,
                                                      @
    /*
       callback
                   */
                           ****1****
       callback */ SUTTON_FULL_X_LOC1,
    x */ BUTTON_FULL_X_LOC1,
    y */ y_loc,
    width */ BUTTON_WID_FULL,
   /*
                                                      @
   /*
                                                      @
   /*
                                                      @
                         0.0,
   /*
       height
                   */
                                                      @
   /*
        label
                   */
                          "Dimension...",
                                                      @
    /* labelinside */
                         TRUE,
                                                       @
    /* highlight */ FALSE
                                                       )
y_loc += BUTTON_HGT + BUTTON_DEFAULT_BORDER_HGT + @
         2*INTER_WIDGET_SPACE
/*
* Create the "Constraint button
 */
constraint_button = ui_button_create(
                                                    @
   /* parent */ form_id,
                                                      @
    /*
       callback */
                          ****2****
                                                       @
        callback */ button_FULL_X_LOC1,
    x */ BUTTON_FULL_X_LOC1,
    y */ y_loc,
width */ BUTTON_WID_FULL,
height */ 0.0,
   /*
                                                      @
    /*
                                                       @
        width */
    /*
                                                      @
       height
   /*
                                                      @
   /*
                   */
                         "Constraint...",
        label
                                                      @
   /* labelinside */
                         TRUE,
                                                       @
   /* highlight */ FALSE
                                                       )
 y_loc += BUTTON_HGT + BUTTON_DEFAULT_BORDER_HGT + @
         2*INTER_WIDGET_SPACE
 /*
 * Create the "Apply" button
 */
apply_button = ui_button_create(
                                                    @
   /* parent */ form_id,
                                                       @
    /*
       callback */
                          ****3****
        x */ BUTTON_HALF_X_LOC1,
y */ y_loc,
width */ BUTTON_WID_HALF,
    /*
                                                      @
    /*
                                                      @
       width */
height */
label */
    /*
                                                      @
                         0.0,
    /*
                                                      @
    /*
                           "Apply",
                                                      @
                        TRUE,
   /* labelinside */
                                                      @
                        TRUE
   /* highlight */
                                                       )
```

```
EXERCISE 15
```

Lug Model

```
* Create the "Cancel" button
       */
      cancel_button = ui_button_create(
                                                     @
                       */ form_id,
*/ ****4****
         /* parent
                                                       @
         /* callback
                                                       @
                      */ BUTTON_HALF_X_LOC2,
         /*
              x
                                                      @
                            y_loc,
         /*
                       */
                У
                                                      @
             width */ BUTTON_WID_HALF,
          /*
                                                      @
             height */ 0.0,
          /*
                                                       @
                      */
          /*
              label
                            "Cancel",
                                                       @
          /* labelinside */ TRUE,
                                                       @
         /* highlight */
                             FALSE
                                                       )
       y_loc = y_loc + BUTTON_DEFAULT_HGT + FORM_B_MARGIN
       ui_wid_set( form_id, "HEIGHT", y_loc )
END FUNCTION
FUNCTION DISPLAY()
      ui_form_display( "clevis_ui")
END FUNCTION
FUNCTION dimension_cb()
                *******
END FUNCTION /* constraint_cb end of Function */
FUNCTION constraint_cb()
      ****************
END FUNCTION /* constraint_cb end of Function */
FUNCTION apply_cb()
       * calling the routines to create the Clevis Design
       */
      *****
      ****************
END FUNCTION /* apply_cb */
FUNCTION cancel_cb()
       /*
       * Save the data entered in the dimension & constraint forms
       * and hide all of the forms!!
       */
       ui_form_hide( "clevis_ui")
END FUNCTION /* cancel_cb */
END CLASS /* clevis_ui */
```

#### **15-10** PATRAN 304 Exercise Workbook

\*1\* "dimension\_cb"
\*2\* "constraint\_cb"
\*3\* "apply\_cb",
\*4\* "cancel\_cb"
\*5\* ui\_exec\_function("dimension", "display"))
\*6\* ui\_exec\_function("clevis\_loads", "display")
\*7\* lug\_create()
 lug\_mesh()
 lug\_load()

**EXERCISE 15** 

### Lug Model

```
.....
clevis_loads.pcl
.....
 /*$$ Use of PCL in creating customized forms/widgets
 * Purpose:
          Create a form with three databoxes, apply and cancel buttons.
 *
          The callback for the apply button will get the string entered
          in the databoxes and write them into a global variable.
 * Input:
          <None>
 * Output:
 *
          <None>
 * Log:
 * Notes:
 *
 */
#include ``appforms.p"
CLASS clevis_loads
    /* Variable initialization */
                        widget form_id,
    CLASSWIDE
                                                 @
                              dbx1_id,
                                                 @
                               dbx2_id,
                                                 @
                             ok_button,
                                                 @
                           reset_button
    FUNCTION INIT()
        REAL y_loc, form_x_location
        GLOBAL REAL amplitude, thickness
        form_x_location = FORM_X_LOC-FORM_WID_SML - @
                        FORM_L_BORDER - @
                        FORM_R_BORDER
        * Create the form
        */
        form_id=ui_form_create(
                                                         @
          /* callback
                         */
                               ۳۳,
                                                          @
          /*
                         */
                x
                              form_x_location,
                                                          @
                         */ FORM_Y_LOC ,
          /*
                                                          @
                У
                            "UL",
FORM_WID_SML,
FORM_HGT_FULL,
             position
          /*
                         */
                                                          @
          /*
               width
                         */
                                                          @
          /*
               height
                         */
                                                          @
                         */
          /*
               label
                               "Clevis Constraints ",
                                                          @
                                ""
          /* iconname */
                                                          )
```

```
* Create the "Enter the Force Amplitude data box"
 */
dbx1_id= ui_databox_create(
                                           @
  /* parent */ form_id,
/* callback */ """,
                                            @
                                            @
                    UNFRAMED_L_MARGIN,
       x
   /*
                */
                   UNFRAMED_L_MARGIN, @
y_loc, @
0.0, @
DBOX_WID_SINGLE, @
"Force Amplitude", @
str_from_real( amplitude ),@
TRUE, @
"DBDATE"
                                            @
   /*
         У
                */
   /*label_length */
   /* box_length */
   /*
      label */
   /*
      value
                */
   /* label_above */
                      "REAL",
   /* datatype */
                                             @
   /* num_vals */
                    1
                                             )
* Create the " Material Thickness data box"
*/
dbx2_id= ui_databox_create(
                                           @
  /* parent */ form_id,
                                            @
               */
   /* callback
                      "",
                                            @
  x */
-- */
                    UNFRAMED_L_MARGIN,
   /* num_vals */
                   1
                                            )
* Create the "ok" button
*/
ok_button = ui_button_create(
                                           @
  /* parent */ form_id,
                                            @
                   ``ok_cb",
BUTTON_HALF_X_LOC1,
y_loc,
BUTTON_WID_HALF,
   /* callback */
                                            @
   /*
       x
                */
                                            @
   /*
         У
                */
                                            @
   /*
      width
               */
                                            @
                   0.0,
   /*
      height */
                                            @
   /*
      label
               */
                     "OK",
                                             @
   /* labelinside */
                   TRUE,
                                             @
   /* highlight */ TRUE
                                            )
```

```
EXERCISE 15
```

Lug Model

@

)

```
* Create the "Reset" button
          */
         reset_button = ui_button_create(
                                                                      @
            iset_button = ul_button_create(
    /* parent */ form_id,
    /* callback */ "reset_cb",
    /* x */ BUTTON_HALF_X_LOC2,
    /* y */ y_loc,
    /* width */ BUTTON_WID_HALF,
    /* height */ 0.0,
    /* label */ "RESET",
    /* label */ "RESET",
             /* labelinside */ TRUE,
             /* highlight */
                                     FALSE
        ui_wid_set( form_id, "HEIGHT", y_loc )
     END FUNCTION
     FUNCTION DISPLAY()
         GLOBAL REAL thickness, amplitude
         ui_wid_set( dbx1_id,"VALUE", amplitude )
         ui_wid_set( dbx2_id,"VALUE", thickness )
         ui_form_display( "clevis_loads")
     END FUNCTION
     FUNCTION ok_cb()
         GLOBAL REAL thickness, amplitude
         UI_WID_GET (dbx1_id,"VALUE", amplitude )
         UI_WID_GET (dbx2_id,"VALUE", thickness )
         UI_WID_SAVE ("clevis_loads")
         UI_FORM_HIDE( "clevis_loads")
         select_focus.exit()
     END FUNCTION /* ok_cb end function */
     FUNCTION reset_cb()
         UI_WID_RESTORE ("clevis_loads")
     END FUNCTION /* restore_cb end function */
END CLASS /* clevis_loads class */
```

15-14 PATRAN 304 Exercise Workbook

\*1\* FORM\_T\_MARGIN \*2\* DBOX\_HGT\_LABOVE + 2\*INTER\_WIDGET\_SPACE \*3\* DBOX\_HGT\_LABOVE + 2\*INTER\_WIDGET\_SPACE \*4\* BUTTON\_DEFAULT\_HGT + FORM\_B\_MARGIN

```
EXERCISE 15
```

#### Lug Model

```
.....
dimension.pcl
.....
 /*$$ Use of PCL in creating customized forms/widgets
* Purpose:
           Create The Dimension form for the Clevis Design Project. This
 *
           form will allow the user to enter the Radius of the Clevis Hole
           and the width of the 2-D Clevis assembly as well as the length from
           the support to the center of the hole.
 * Input:
           <None>
 * Output:
           <None>
 * Log:
 * Notes:
 *
 */
#include ``appforms.p"
CLASS dimension
    /* Variable initialization */
    CLASSWIDE
                         widget form_id,
                                                    @
                                dbx1_id,
                                                   @
                                dbx2_id,
                                                   @
                                dbx3_id,
                                                   @
                              ok_button,
                                                    @
                            reset_button
    FUNCTION INIT()
        GLOBAL REAL radius, width, length
        REAL y_loc, form_x_location
        form_x_location = FORM_X_LOC-FORM_WID_SML - @
                         FORM_L_BORDER - @
                         FORM_R_BORDER
        * Create the form
        */
       form_id=ui_form_create(
                                                           @
                                 ««,
           /* callback
                          */
                                                             @
           /*
                x
                          */
                                form_x_location,
                                                             @
           /*
                  У
                          */
                                FORM_Y_LOC,
                                                             @
           /*
              position
                          */
                                "UL",
                                                             @
                          */
           /*
                width
                                 FORM_WID_SML,
                                                             @
                          */
           /*
                height
                                FORM_HGT_FULL,
                                                             @
           /*
                          */
                                "Clevis Dimension ",
               label
                                                             @
           /*
              iconname
                          */
                                 ""
                                                             )
```

y\_loc = FORM\_T\_MARGIN

```
* Create the "Enter the Hole Radius data box"
 */
dbx1_id= ui_databox_create(
                                              @
  /* parent */ form_id,
/* callback */ """,
                                                @
                                                @
                      UNFRAMED_L_MARGIN,
   /*
        x
                 */
                                                @
   /*
                      y_loc,
0.0,
          У
                 */
                                                @
   /*label_length */
                                                @
                     DBOX_WID_SINGLE,
   /* box_length */
                                                @
   /*
                 */
                     "Enter the Radius",
      label
                                                @
   /*
       value
                 */
                     str_from_real( radius ), @
   /* label_above */
                      TRUE,
                                                @
   /* datatype */
                       "REAL",
                                                @
   /* num_vals
                */
                       1
                                                )
y_loc += DBOX_HGT_LABOVE + 2*INTER_WIDGET_SPACE
 * Create the "Enter the Clevis Width data box"
 */
dbx2_id= ui_databox_create(
                                              @
  /* parent */ form_id,
                                                @
                */
   /* callback
                       "",
                                                @
                     ,
UNFRAMED_L_MARGIN,
        x
   /*
                 */
                                                @
                      y_loc,
   /*
                 */
          У
                                                @
   /*label_length */
                       0.0,
                                                @
                     DBOX_WID_SINGLE,
"Clevis Width",
   /* box_length */
                                                @
   /*
      label */
                                                @
   /*
       value
                 */
                     str_from_real( width ),
                                                @
   /* label_above */
                     TRUE,
                                                @
   /* datatype */
                       "REAL",
                                                @
   /* num_vals
                */
                                                )
                       1
y_loc += DBOX_HGT_LABOVE + 2*INTER_WIDGET_SPACE
 * Create the "Enter the Clevis length data box"
 */
dbx3_id= ui_databox_create(
                                              @
  /* parent */ form_id,
                                                @
   /* callback
                 */
                       "",
                                                @
                      .
UNFRAMED_L_MARGIN,
   /*
        x
                 */
                                                @
                      y_loc,
   /*
          У
                 */
                                                @
   /*label_length */
                       0.0,
                                                @
                     DBOX_WID_SINGLE,
   /* box_length */
                                                @
   /*
                 */
                      "Clevis Length",
       label
                                                @
                 */
   /*
       value
                      str_from_real( length ), @
   /* label_above */
                                                @
                      TRUE,
   /* datatype */
                       "REAL",
                                                @
   /* num_vals
                */
                        1
                                                )
```

y\_loc += DBOX\_HGT\_LABOVE + 2\*INTER\_WIDGET\_SPACE

```
EXERCISE 15
```

Lug Model

```
* Create the "ok" button
   */
  ok_button = ui_button_create(
                                          @
                */ form_id,
*/ "ok_cb",
    /* parent
                                            @
     /* callback
                                            @
               */ OK_OL ,
*/ BUTTON_HALF_X_LOC1,
    /*
        x
                                            @
        y */ y_loc,
width */ BUTTON_WID_HALF,
    /*
                                            @
     /*
                                            @
     /*
       height */ 0.0,
                                            @
     /*
                */ "OK",
        label
                                            @
     /* labelinside */ TRUE,
                                            @
     /* highlight */
                     TRUE
                                            )
   * Create the "Reset" button
   */
  reset_button = ui_button_create(
                                           @
    /* parent */ form_id,
                                            @
     /* callback */ "reset_cb",
/* x */ BUTTON_HALF_X_LOC2,
                                            @
                                            @
                    y_loc,
          У
     /*
                */
                                            @
                     BUTTON_WID_HALF, 0.0,
     /*
         width
                */
                                            @
       height */
     /*
                                            @
               */
                     "RESET",
        label
    /*
                                            @
    /* labelinside */
                     TRUE,
                                            @
    /* highlight */ FALSE
                                            )
  y_loc += BUTTON_DEFAULT_HGT + FORM_B_MARGIN
  ui_wid_set( form_id, "HEIGHT", y_loc )
END FUNCTION
    FUNCTION DISPLAY()
  GLOBAL REAL radius, width, length
  Display the global values for radius, width, and length in databoxes
  ui_form_display( "dimension")
END FUNCTION
FUNCTION ok_cb()
  GLOBAL REAL radius, width, length
  Get the values of radius, width, length from the databoxes
  ! the Radius of Clevis = 'radius'
  ! the Width of Clevis = `width`
  ! the length of Clevis = `length`
```

PATRAN 304 Exercise Workbook 15-17

END CLASS /\* Dimension end class \*/ END FUNCTION /\* restore\_cb end function \*/ noianemib mrof etcree reserves restore the form dimension FUNCTION reset\_cb() END FUNCTION /\* ok\_cb end function \*/ ()†x9.supol\_toslez

- \*1\* ui\_wid\_set( dbx1\_id, "VALUE", radius )
   ui\_wid\_set( dbx2\_id, "VALUE", width )
   ui\_wid\_set( dbx3\_id, "VALUE", length )
  \*2\* ui\_wid\_get( dbx1\_id,"VALUE", radius )
   ui\_wid\_get( dbx2\_id,"VALUE", width )
   ui\_wid\_get( dbx3\_id,"VALUE", length )
  \*3\* ui\_wid\_save("dimension")
   ui\_form\_hide( "dimension")
  \*4\* ui\_wid\_restore("dimension")

- 15-18 PATRAN 304 Exercise Workbook